## <u>COMO MIRAR EL CATÁLOGO DEL COLE</u>

<u>PASO 1</u> Entra en el portal de Biblioweb Séneca. https://www.juntadeandalucia.es/educacion/senecav2/seneca/bi blioweb/portal/41010964

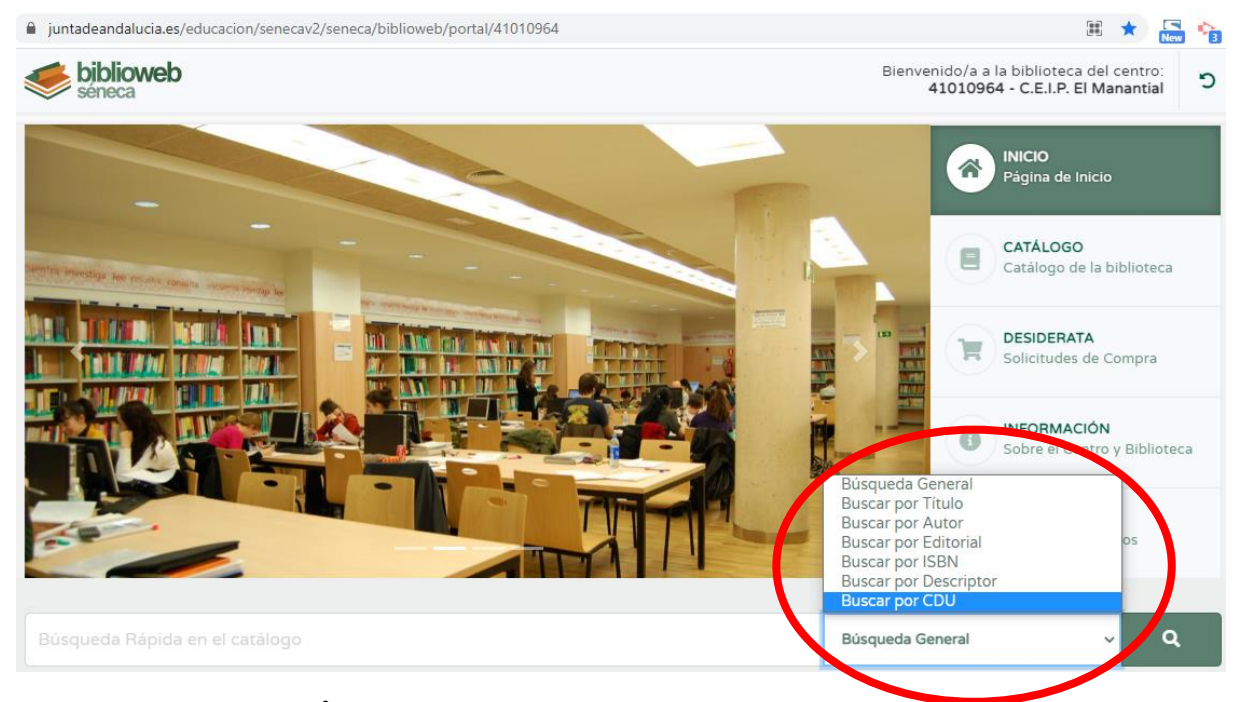

Donde pone <u>BÚSQUEDA GENERAL</u> puede pinchar y elegir si buscar por título, autor, CDU, etc

<u>PASO 2</u> He buscado, por ejemplo, algún libro que tenga la palabra "rueda" y me han salido 2. Es muy importante fijarse en la CDU. En que dice 53 será de mecánica y el que pone 8.N es una novela.

| INFORMACIÓN   | <b>∓</b> TABLÓN |
|---------------|-----------------|
|               |                 |
|               |                 |
|               |                 |
| ISBN          | Descript CDU    |
| Lectores N/D  | N/D 53          |
| 9788491220183 | 3 N/D 8.N       |
|               |                 |
|               |                 |

<u>PASO 3</u> Si pinchas en un libro se abre su información. Puedes saber, por ejemplo, para qué edad está recomendado (este en concreto para el segundo ciclo. Eso me ayuda a buscarlo en la biblioteca, pues tiene que tener pegatina roja)

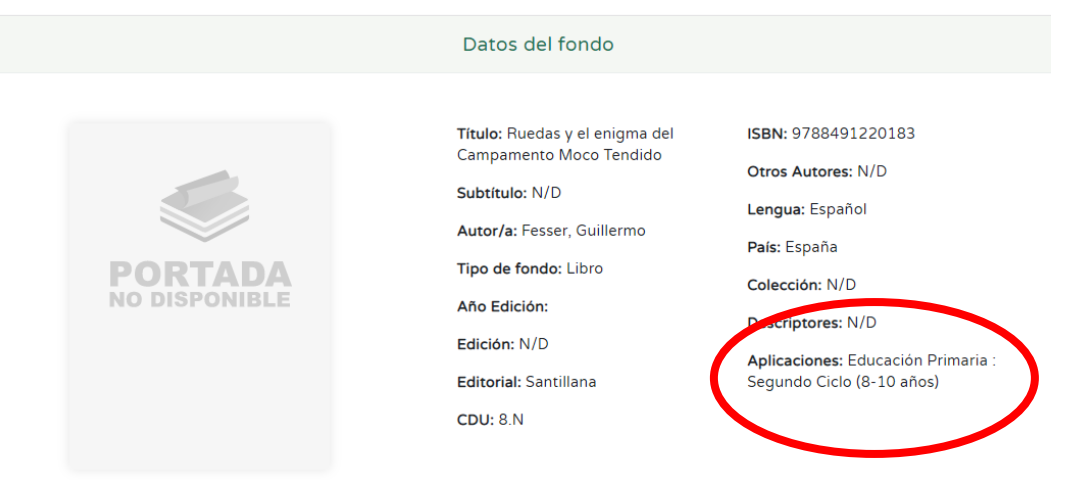

Un poco más abajo si está prestado (flecha circular naranja) o disponible (check verde)

| Código                                                                                                    | Disponibilidad          | Reservas                        | Signatura                   | Tipo                  | Estado                      |                 |
|----------------------------------------------------------------------------------------------------|-------------------------|---------------------------------|-----------------------------|-----------------------|-----------------------------|-----------------|
| 003960G                                                                                                    | C                       | 0                               | 8.N / FES / rue             | Normal                | Prestado                    | # RESERVAR      |
| Observaciones                                                                                                    |                         |                                 |                             |                       |                             |                 |
| Aún no hay obse                                                                                                    | ervaciones para este fo | ndo.                            |                             |                       |                             |                 |
| Puntuación de L                                                                                                    | ectores                 |                                 |                             |                       |                             |                 |
| El fondo no ha s                                                                                                    | ido valorado por ningú  | n lector.                       |                             |                       |                             |                 |
| Comentarios de                                                                                                    | Lectores                |                                 |                             |                       |                             |                 |
| El fondo no ha s                                                                                                    | ido comentado por nin   | gún lector                      |                             |                       |                             |                 |
| mplares                                                                                                    | $\frown$                |                                 |                             |                       |                             |                 |
| mplares<br>Código                                                                                                    | Disponibilidad          | Reservas                        | Signatura                   | Тіро                  | Estado                      |                 |
| mplares<br>Código<br>001673∨                                                                                               | Disponibilidad          | Reservas<br>0                   | Signatura<br>53 / OGG / ala | <b>Tipo</b><br>Normal | <b>Estado</b><br>Disponible | <b>≜</b> RESERV |
| mplares<br>Código<br>001673V                                                                                               | Disponibilidad          | Reservas<br>O                   | Signatura<br>53 / OGG / ala | <b>Tipo</b><br>Normal | <b>Estado</b><br>Disponible | # RESERV        |
| mplares<br>Código<br>001673V<br>servaciones                                                                                | Disponibilidad          | Reservas<br>0                   | Signatura<br>53 / OGG / ala | Tipo<br>Normal        | <b>Estado</b><br>Disponible | # RESERV        |
| mplares<br>Código<br>001673V<br>servaciones<br>n no hay observa                                                            | Disponibilidad          | Reservas<br>O<br>do.            | Signatura<br>53 / OGG / ala | Tipo<br>Normal        | Estado<br>Disponible        | <b>≣</b> RESERV |
| nplares<br>Código<br>001673V<br>ervaciones<br>no hay observa<br>tuación de Lect                                            | Disponibilidad          | Reservas<br>0<br>do.            | Signatura<br>53 / OGG / ala | Tipo<br>Normal        | <b>Estado</b><br>Disponible | # RESERV        |
| mplares<br>Código<br>001673V<br>servaciones<br>no hay observa<br>ntuación de Lect<br>ondo no ha sido                       | Disponibilidad          | Reservas<br>0<br>do.<br>lector. | Signatura<br>53 / OGG / ala | Tipo<br>Normal        | <b>Estado</b><br>Disponible | # RESERV        |
| mplares<br>Código<br>001673V<br>ervaciones<br>ino hay observa<br>tuación de Lecto<br>ando no ha sido<br>mentarios de Lecto | Disponibilidad          | Reservas<br>0<br>do.<br>lector. | Signatura<br>53 / OGG / ala | Tipo<br>Normal        | <b>Estado</b><br>Disponible | # RESERV        |

Si el check es verde puedes pedirme por correo (biblioteca2020@ceipelmantial.org) que te lo preste durante 15 días. ¿Te animas a hacer alguna prueba?